# HƯỚNG DẪN THANH TOÁN HỌC PHÍ TÍN CHỈ

# 1. Truy cập đường dẫn: <u>https://payment.ueh.edu.vn/nop-tien/nop-tien.htm?doituong=2&dotthu=213341</u>

Nhập Mã số sinh viên và chọn nút "Tìm" (1) để tra cứu thông tin cá nhân. Sau khi xuất hiện thông tin cá nhân, kiểm tra và bấm nút "Tiếp tục" (2) thực hiện bước tiếp theo.

| UEH                       | Trang chủ                         | Tra cứu giao dịch | Hướng dẫn | Liên hệ | Cổng Thanh toán | <b>EN</b> |  |
|---------------------------|-----------------------------------|-------------------|-----------|---------|-----------------|-----------|--|
| Trang chủ / Nộp tiền / 1  | Thu học phí tín chỉ hệ Đại học ch | ính quy           |           |         |                 |           |  |
| 1. Chọn đối tượng thu 2.1 | Xác nhận 🛛 3. Kết thúc            |                   |           |         |                 |           |  |
| Mã sinh viên              |                                   |                   |           |         |                 |           |  |
| 31231022224               |                                   |                   | Tim       |         |                 |           |  |
| Họ và tên                 |                                   |                   |           | P       | ~ 7             | det       |  |
| IBP004 - Kinh doanh q     | uốc tế TABP - K49                 |                   |           | 1       | retur           | m         |  |
| Khóa                      |                                   |                   |           | -       |                 |           |  |
| Khóa 49 CTT               |                                   |                   |           |         | N               | ~         |  |
| Hệ đào tạo                |                                   |                   |           |         |                 |           |  |
|                           |                                   |                   |           |         |                 |           |  |

## 2. Kiểm tra thông tin và chọn kênh thanh toán

- Xuất hiện bảng thông tin thanh toán, kiểm tra lại số tiền cần thanh toán đúng với số tiền đã đăng ký ban đầu. Bấm chọn vào ô "Tôi đã đọc và tuân thủ..." và chọn phương thức thanh toán (PAYOO, VNPAY-QR, SAIGONBANK, VIETCOMBANK,....).

| UEH                                                                                                    | Trang chữ Tra cứu giao dịch Hi                                                                                                    | ròng dần Liệr | hệ Cốn | g Thanh toán |   |       |
|----------------------------------------------------------------------------------------------------|----------------------------------------------------------------------------------------------------|---------------|--------|--------------|---|-------|
| Trang chủ / Nộp tiến                                                                                         | / Thu học phí tin chỉ hộ Đại học chính quy                                                                                                    |               |        |              |   |       |
| 1. Chon đối tương thu                                                                                        | 2.Xác nhận 🛛 🕉 Kất thúc                                                                                                    |               |        |              |   |       |
| Thông tin thanh toán                                                                                         | i                                                                                                    | _             |        |              |   |       |
| и                                                                                                    | Nội dung                                                                                                    |               |        |              |   |       |
| Mã giao dịch                                                                                                 |                                                                                                    |               |        |              |   |       |
| Mã đợt thu                                                                                                   | : HOCPHI-CG-2021                                                                                                    |               |        |              |   |       |
| Đối tượng thanh<br>toán                                                                                      | : Sinh viên tin chí                                                                                                    |               |        |              |   |       |
| Mã đối tượng                                                                                                 |                                                                                                    |               |        |              |   |       |
| Họ và tên                                                                                                    |                                                                                                    |               |        |              |   |       |
| Nội dung thu                                                                                                 | : Thu học phi tin chỉ hệ Đại học chính quy                                                                                                    |               |        |              |   |       |
| Số tiến (VNĐ)                                                                                                | 19826100                                                                                                    |               |        |              |   |       |
| Ghi chủ<br>Tôi dã đọc kỹ và tu<br>Hồ Chỉ Minh và chịu t                                                      | 123CTRUSS03070042555215314KC 4788.000     123CTR C0501001322555215414KC 3420.000     123CTR NG51315451255215514KC 4560.000     123CTR 151002336255215614KC 3420.000     123CTR 1510023362555215614KC 3420.000     123CTS 14508005112555215714KC 3420.000     123CTS 14508005112555215714KC 3420.000     123CTS 14508005112555215714KC 3420.000     123CTS 14508005112555215714KC 3420.000     123CTS 14508005112555215714KC 3420.000     123CTS 14508005112555215714KC 3420.000     123CTS 14508005112555215714KC 3420.000     123CTS 14508005112555215714KC 3420.000     123CTS 14508005112555215714KC 3420.000     123CTS 14508005112555215714KC 3420.000     123CTS 145080051125552157154KC 3420.000     123CTS 145080051125552157154KC 3420.000     123CTS 145080051125552157154KC 3420.000     123CTS 14508005112555215714KC 3420.000     123CTS 14508005112555215714KC 3420.000     123CTS 14508051125552157154KC 3420.000     123CTS 14508051125552157154KC 3420.000     123CTS 14508051125552157154KC 3420000     123CTS 14508051125552157154KC 3420000     123CTS 14508051125552157154KC 3420000     123CTS 14508051125552157154KC 3420000 |               | T      |              | 7 |       |
| CÔNG THANH TDÂN                                                                                              | (dan)                                                                                                    |               | poy    | -            | - |       |
| Ihanh toán trực t                                                                                            | uyển qua cổng thanh toán VNPay                                                                                                    |               |        | 1            |   | and a |
| -Thẻ nói địa, GR P/                                                                                          |                                                                                                    |               |        |              |   |       |
| <ul> <li>Thé quốc tế</li> </ul>                                                                              | AY trên úng dung Mobile Banking của các ngân hàng                                                                                                    |               |        |              |   |       |
| Payoo "                                                                                                    | AY trên ứng dùng Mobile Banking của các ngăn hàng<br>hanh toán trực tuyến qua cổng thanh toán Payoo<br>Quật QR Code, thẻ nội địa, qua cổng thanh toán Payoo<br>Thể quốc tế                                                                                                    |               |        |              |   |       |
| - Thé quốc tế<br>Payoo<br>- 1<br>- 1<br>- 1<br>- 1<br>- 1<br>- 1<br>- 1<br>- 1<br>- 1<br>- 1                 | AY trên ứng dùng Mobile Banking của các ngăn hiang<br>hanh toán trúc tuyến qua cổng thanh toán Payoo<br>Quệt QR Code, thể nối địa, qua cổng thanh toán Payoo<br>Thể quốc tế<br>uyến qua cổng thanh toán Saigon Bank<br>toán qua thế nôi dịa                                                                                                    |               |        |              |   |       |
| - Thé quốc tế<br>Payoo<br>- Thé<br>- Chiếp nhận thanh<br>Chấp nhận thanh<br>Vietcombank<br>Thanh toán trực t | AY trèn ủng dùng Mobile Banking của các ngạn hàng<br>hạnh toàn trục tuyến qua cổng thạnh toàn Payoo<br>Quật QR Code, thẻ nổi địa, qua cổng thạnh toàn Payoo<br>Thể quốc tế<br>uyến qua cổng thạnh toàn Saigon Bank<br>toàn qua thể nổi dịa                                                                                                    |               |        |              |   |       |
| - Thé quốc tế<br>Payoo 10<br>                                                                                | AY trên ủng dùng Mobile Banking của các ngạn hàng<br>hạnh toàn trục tuyến qua cổng thạnh toàn Payoo<br>Quật QR Code, thẻ nối địa, qua cổng thạnh toàn Payoo<br>Thể quốc tế<br>uyến qua cổng thạnh toàn Saigon Bank<br>toàn qua thể nối địa<br>uyến qua cổng thạnh toàn Vietcombank<br>toàn qua thể nối địa, thể quốc tế và QR code                                                                                                    |               |        |              |   |       |

## 3. Lựa chọn phương thức thanh toán.

Chọn 1 trong các phương thức thanh toán sẵn có

| Mã đơn hàng TT1D220314-0027        | Số tiền <b>1.620.000 đ</b> |                         |
|------------------------------------|----------------------------|-------------------------|
| ા<br>Thẻ quốc tế (VISA,Master,JCB) | <b>E</b><br>Thẻ nội địa    | DD<br>DCS<br>Quét mã QR |

#### a. Trường hợp sử dụng thẻ nội địa:

+ Lựa chọn ngân hàng sử dụng (click chọn vào biểu tượng ngân hàng tương ứng).

| 02838295299 |                        |                                  | CÓNG THAN       | H TOÁN PAYOO         |                    |                        | Pay00<br>1900 54 54 78 |
|-------------|------------------------|----------------------------------|-----------------|----------------------|--------------------|------------------------|------------------------|
|             | Mã đơn hàng T          | T1D220314-002                    | 78 🕀            |                      | Số tiền            | 1.620.000 đ            |                        |
|             | 9<br>Thẻ quốc tế (VISA | ,Master,JCB)                     | Ę<br>Thẻ        |                      | Qu                 | ୦୦<br>ଗଟ୍ତ<br>ét mã QR |                        |
|             | Vietcombank            | AGRIBANK                         | BIDV�           | VietinBank           | ABBANK             | ACB                    |                        |
|             | BAC A BANK             | BACVIET @ Insurance<br>studentor | ODONGA.<br>Bank | EXIMBANK 9           | 斧 GPBANK           | HDBank                 |                        |
|             | IVB                    | KienlongBank <sup>\$</sup>       | LenVietPostBank | X <mark>⊱ MB</mark>  | MSB                | NAM A BANK             |                        |
|             |                        |                                  | ОСВ             | PG BANK              |                    | SCB                    |                        |
|             | 🛞 SeABank              | SAIGONBANK                       | SHB             | Sacombank            | SHINHAN            | TECHCOMBANK            |                        |
|             | <b>VTP</b> Bank        |                                  |                 | VIETBANK             | Ngàn hàng Bản Việt | VIB                    |                        |
|             | PUBLIC                 | ₩ VPBank                         | VRB             | WDORY BANK<br>VETNAM |                    |                        |                        |

Bằng cách sử dụng Dịch vụ, Bạn đồng ý với Thỏa Thuận Người Sử Dụng và Chính Sách Quyển Riêng Tư của VietUnion.

+ Điền thông tin thanh toán theo biểu mẫu hiển thị và thực hiện thanh toán

| Card number      | Vietcombank                                                                                                    |
|------------------|----------------------------------------------------------------------------------------------------|
| Card start date  | XXXX-XXXX-XXXX-XXXX<br>Issue date: nn/YY                                                                                                    |
| Card holder name | CARD HOLDER NAME                                                                                                    |
| Phone number     | Note: Your card must be activated VCB Digibank and<br>VCB-SMS B@nking services before processing<br>transactions. Convert to VCB Digibank here |
| Email (Optional) |                                                                                                    |

Lưu ý: Đối với một số ngân hàng, khi sử dụng phương thức thanh toán bằng thẻ nội địa thì thẻ phải được kích hoạt và tài khoản phải được đăng ký dịch vụ thanh toán trực tuyến. Trường hợp tài khoản chưa đăng ký dịch vụ nói trên, vui lòng sử dụng các hình thức thanh toán khác.

#### b. Trường hợp dùng hình thức Quét mã QR:

+Đăng nhập vào ứng dụng ngân hàng đang sử dụng.

+ Chọn chức năng quét mã QR trên ứng dụng, đưa lên vị trí mã (vùng khoanh tròn đỏ) để thực hiện xác nhận giao dịch.

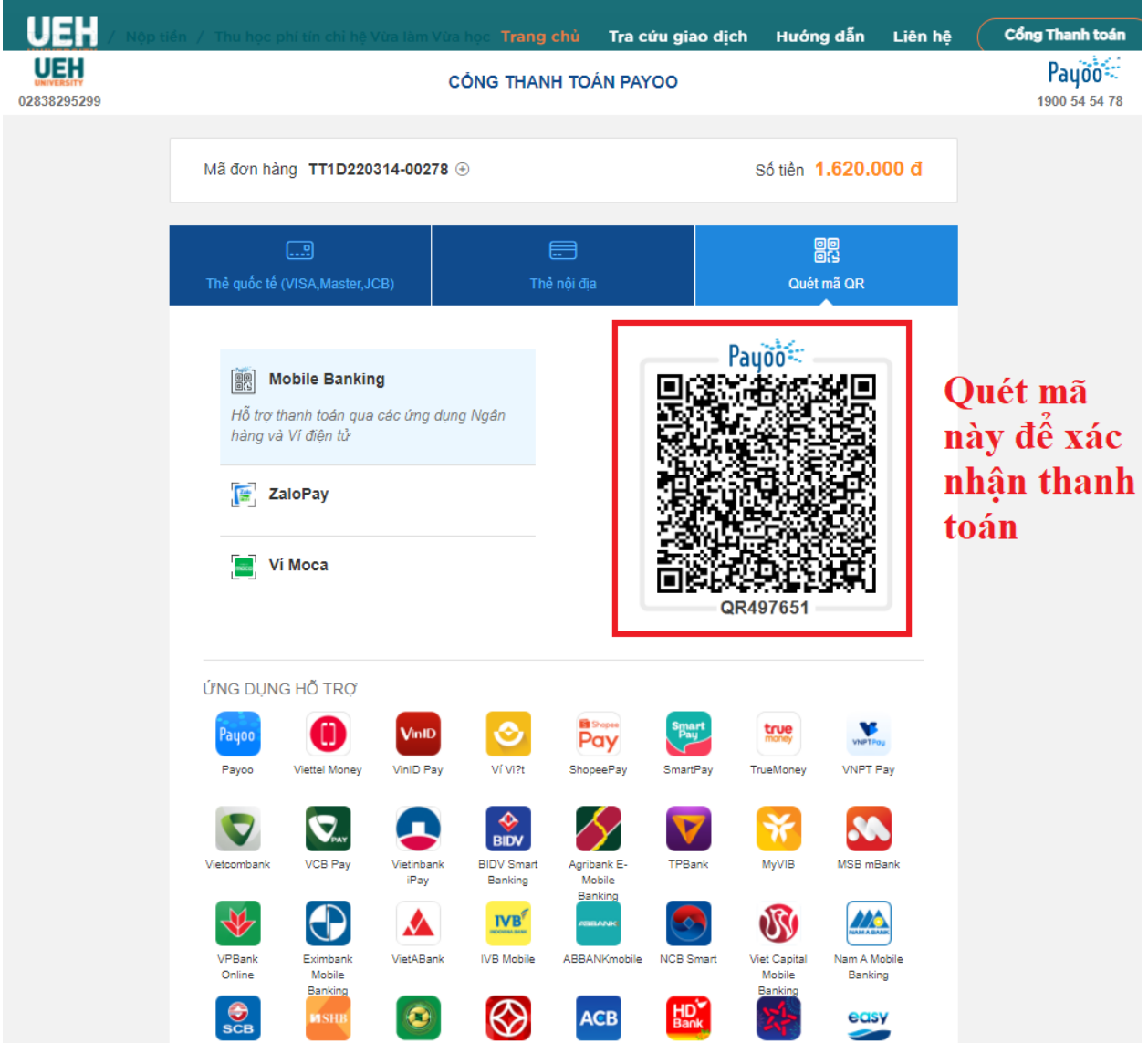

#### c. Trường hợp sử dụng thể Quốc tế:

+ Nhập các thông tin trên thẻ theo yêu cầu (Số thẻ, tên chủ thẻ, ngày hết hạn ...)và chọn **"Tiếp tục"** để thực hiện hiện các bước kế tiếp.

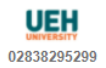

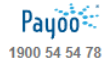

|                                           | thủ nấi địa | ee<br>og                            |                              |
|-------------------------------------------|-------------|-------------------------------------|------------------------------|
|                                           | The hột dịa |                                     |                              |
| Nhập 16 số.                               |             |                                     |                              |
| Tên in trên thẻ                           | xxxx-x      | XXX-XXXX-XXXX<br>Issue date: htt/yy |                              |
| Ngày hết hạn CVV/CVC                      | CARD HOL    | .DER NAME                           |                              |
| Số điện thoại                             |             |                                     | Nhập thộng t                 |
| Email (Không bắt buộc)                    |             |                                     | thẻ và bấm c<br>nút "Tiếp tự |
| Giao dịch an toàn với PCI-DSS và ISO 2700 | 1           | ⊂>                                  | để thực hiện                 |
|                                           | tiép tục    |                                     | bược tiếp th                 |

+ Xuất hiện bảng "Xác nhận thông tin", người thanh toán kiểm tra 1 lần nữa thông tin số tiền cần thanh toán đã chính xác và bấm nút "Thanh toán" (1).

| 02838295299 |                  | CÔNG THANH 1                              | OÁN PAYOO                                                     | Pay00<br>1900 54 54 78 |
|-------------|------------------|-------------------------------------------|---------------------------------------------------------------|------------------------|
|             | < XÁC NHẬN THƠ   | ÔNG TIN                                   |                                                               |                        |
|             | Mã đơn hàng      | TT1D210703-0XXXX                          |                                                               |                        |
|             | Số điện thoại    | 090000001                                 | VIJA                                                          |                        |
|             | Email            | @gmail.com                                | 4793-3925-5063-6633<br>Expiry date: 07/23                     |                        |
|             | Số tiền          | 11.700.000 d                              | NGUYEN VAN A                                                  |                        |
|             | Phí dịch vụ      | Miễn phí                                  |                                                               |                        |
|             | Tổng tiền        | 11.700.000 đ                              | Bấm nút này<br>TOÀN                                           |                        |
|             | Bằng cách sử dựn | g Dịch vụ, Bạn đảng ý với Thâa Thuận Ngườ | TOÂN<br>I Sử Dụng và Chính Sách Quyển Riêng Tư của VietUnion. |                        |

4. Sau khi xác nhận thanh toán và giao dịch thành công sẽ xuất hiện bảng thông báo (như hình dưới). Bấm chọn "Quay về trang mua hàng" (1) để quay lại Cổng thanh toán UEH.

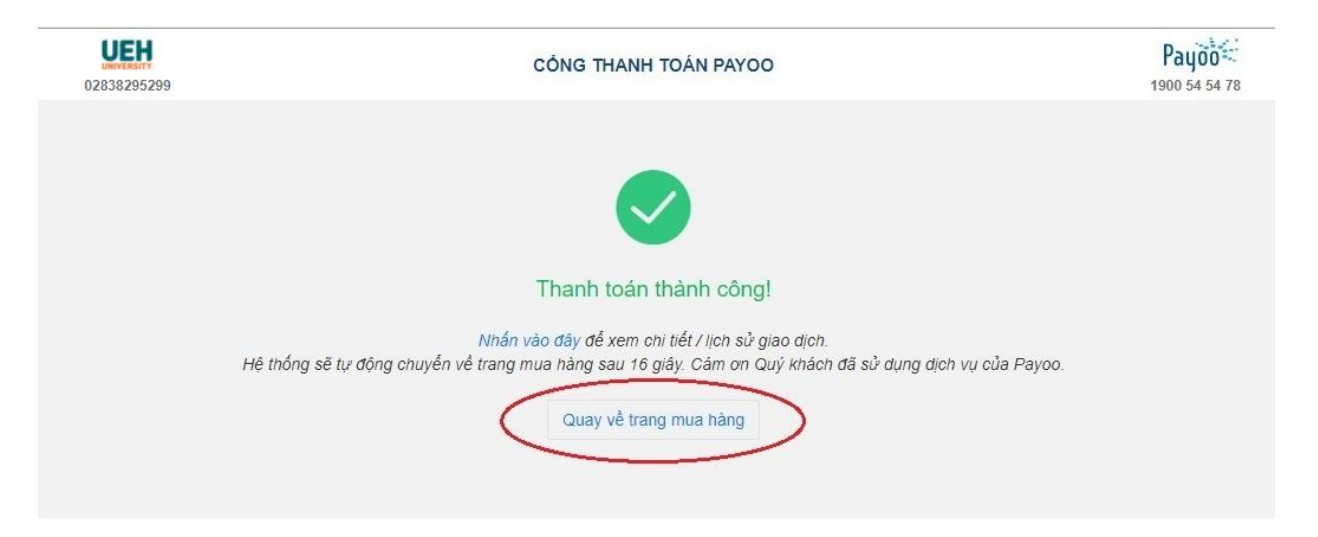

- Tại trang Cổng thanh toán sẽ xuất hiện thông báo Kết quả giao dịch thành công. Người thanh toán tiền có thể lưu lại "Mã giao dịch" để tra cứu trong trường hợp cần thiết (1) hoặc chọn nút "In phiếu" (2) để in phiếu Thông tin giao dịch.

| ULAR                                                        | Trang chủ                                                        | Tra cứu giao dịch | Hướng dẫn | Liên hệ Cống Thanh toán                                                                                |
|-------------------------------------------------------------|------------------------------------------------------------------|-------------------|-----------|----------------------------------------------------------------------------------------------------|
| Trang chù / Nộp tiền                                        |                                                                  |                   |           |                                                                                                    |
| 1. Chọn đối tuọng thu 2. Xác nhận 3. Kết thúc               |                                                                  |                   |           |                                                                                                    |
| Kết quả thanh toán                                          |                                                                  |                   | 12        | Lưu ý                                                                                                  |
| Thành công, đã gạch nợ                                      |                                                                  |                   |           | Ciele das sebat alto bat de sebitas                                                                    |
| Mã giao dịch:TT3D220314-00103 (chú ý: ghi lại để tiện tra c | Sinn vien phại chịu trách nhiệm<br>bảo mật các thông tin cá nhân |                   |           |                                                                                                    |
| Đối tượng thư: Thu theo số CMND/ID                          |                                                                  |                   |           | của mình bao gồm:                                                                                      |
| Mā đói tượng:                                               |                                                                  |                   |           | <ul> <li>rai khoan (ma sinn vien va<br/>mật khẩu) dùng để đăng<br/>nhận vào công thanh toán</li> </ul> |
| Tên đối tượng:                                              |                                                                  |                   |           | <ul> <li>Mật khẩu được cấp khi<br/>đặng ký dịch vụ thanh toán</li> </ul>                               |
| Số tiền (VNĐ).                                              |                                                                  |                   |           | trực tuyển.                                                                                            |
| Mã giao dịch từ ngân hàng : 21965768109                     |                                                                  |                   |           |                                                                                                    |
| Nội dung thư Thu lệ phi xét tuyển khóa 48 Đại học chính c   | quy                                                              |                   |           |                                                                                                    |
| Tra cứu giao dịch 🛛 In phiếu                                |                                                                  |                   |           |                                                                                                    |

Mẫu phiếu "Thông tin giao dịch"

TRƯỜNG ĐẠI HỌC KINH TẾ TP. HỎ CHÍ MINH PHÒNG TÀI CHÍNH - KẾ TOÁN

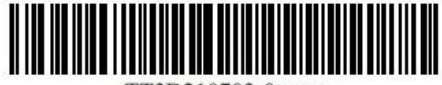

TT3D210703-0xxxx

### THÔNG TIN GIAO DỊCH

Thời gian in: 03/07/2021 11:17

Số phiếu thu: Ngày nộp: Mã sinh viên/CMND/ID: Lớp: Khóa: Hệ đào tạo: Họ và tên: Số tiền (VNĐ): Số tiền bằng chữ: Mã GD ngân hàng Nội dung thu: TT3D210703-0xxxx 03/07/2021 3119102xxxx CQ45DC40 CQ45 ĐẠI HỌC CHÍNH QUY TẬP TRUNG Nguyễn Văn A 11.700.000 Ba mươi ngàn đồng TT3D210703-0xxxx

Kết thúc quá trình thực hiện Giao dịch.